Pertemuan 8

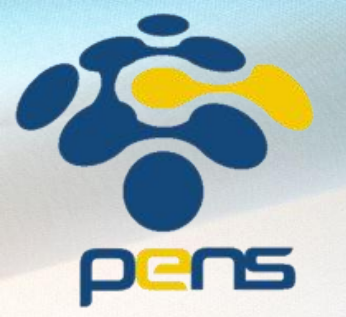

#### Yunia Ikawati

# KEAMANAN USER DATABASE ORACLE 21 C

Workshop Administrasi Basis Data

#### TUJUAN

- 1. Memahami konsep keamanan dalam database Oracle.
- 2. Mengenal jenis-jenis user dan hak akses.
- 3. Mempelajari cara mengelola user dan privilege menggunakan SQL Developer Oracle 21c.
- 4. Install HR Schema di SQL Developer Oracle 21c.

#### KONSEP DASAR KEAMANAN DATABASE

- > Authentication: Verifikasi identitas user.
- > Authorization: Pemberian hak akses ke objek database.
- > Audit: Merekam aktivitas user untuk keamanan.
- > Data Encryption: Menjaga kerahasiaan data.

#### **JENIS-JENIS USER ORACLE**

DBA (Database Administrator): Punya akses penuh ke seluruh database.
 Application User: Digunakan oleh aplikasi untuk akses data tertentu.

**Read-Only User**: Hanya bisa membaca data, tidak bisa mengubah.

#### HAK AKSES (PRIVILEGES)

System Privileges: Hak untuk melakukan tindakan di tingkat sistem (contoh: CREATE USER).

- Object Privileges: Hak atas objek spesifik (contoh: SELECT pada tabel tertentu).
- **Role**: Kumpulan hak akses yang dapat diberikan ke user.

### MEMBUAT USER DI SQL DEVELOPER

- 1. Klik kanan pada "Other Users" > Create User.
- 2. Isi:
- 3. Username
- 4. Password
- 5. Default Tablespace
- 6. Temporary Tablespace
- 7. Klik "Roles" untuk memberi hak akses.
- Klik "System Privileges" atau "Object Privileges" jika perlu.

| oracle SQL Developer                                               |                  |
|--------------------------------------------------------------------|------------------|
| <u>File Edit V</u> iew <u>N</u> avigate <u>R</u> un Tea <u>m T</u> | ools <u>W</u> in |
|                                                                    | 801              |
| Connections ×                                                      | O Welcon         |
| 🕂 - 🕅 🗸 🚱 🖃                                                        | ة 📃 ٵ            |
| OLAP Option                                                        | Worksheet        |
| Analytic Views                                                     |                  |
| E Property Graph                                                   |                  |
| RDF Semantic Graph                                                 |                  |
| 🖶 🗂 Recycle Bin                                                    |                  |
| Other U Refrech Ctrl-R                                             |                  |
| And And And Antheritar                                             |                  |
|                                                                    |                  |
|                                                                    |                  |
| <u>Create User</u>                                                 |                  |
| Drop User                                                          |                  |
| All Reports                                                        |                  |
| About Your I <u>H</u> elp                                          |                  |
| All Objects                                                        |                  |

| User Name            | C##YUNIA                     |  |
|----------------------|------------------------------|--|
| New Password         | •••••                        |  |
| Confirm Password     | •••••                        |  |
| Password Expired (u  | user must change next login) |  |
| Operating System U   | lser                         |  |
| Account is Locked    |                              |  |
| Edition Enabled      |                              |  |
| Default Tablespace   | USERS                        |  |
| Temporary Tablespace | TEMP                         |  |
|                      |                              |  |
|                      |                              |  |
|                      |                              |  |
|                      |                              |  |
|                      |                              |  |
|                      |                              |  |
|                      |                              |  |

**Default** : Lokasi default dari objek-objek database. **Temporary** : Digunakan untuk melakukan sorting.

#### MEMBERI ROLE KE USER

- 1. Buka user yang sudah dibuat. Klik kanan pilih edit user
- 2. Pada tab "Roles", klik tanda tambah (+).
- 3. Pilih role seperti:
  - CONNECT
  - RESOURCE
  - DBA (hati-hati, akses penuh)
- 4. Klik Apply.

| er Granted Roles System Privileges   Quotas   SQL |                  |             |              |  |  |
|---------------------------------------------------|------------------|-------------|--------------|--|--|
| Grant All Revoke All Admin                        | n All Admin None | Default All | Default None |  |  |
| Role Name 👌                                       | Granted          | Admin       | Default      |  |  |
| ACCHK_READ                                        |                  |             |              |  |  |
| ADM_PARALLEL_EXECUTE_TASK                         |                  |             |              |  |  |
| APPLICATION_TRACE_VIEWER                          |                  |             |              |  |  |
| AQ_ADMINISTRATOR_ROLE                             |                  |             |              |  |  |
| AQ_USER_ROLE                                      |                  |             |              |  |  |
| AUDIT_ADMIN                                       |                  |             |              |  |  |
| AUDIT_VIEWER                                      |                  |             |              |  |  |
| AUTHENTICATEDUSER                                 |                  |             |              |  |  |
| AVTUNE_PKG_ROLE                                   |                  |             |              |  |  |
| BDSQL_ADMIN                                       |                  |             |              |  |  |
| BDSQL_USER                                        |                  |             |              |  |  |
| CAPTURE_ADMIN                                     |                  |             |              |  |  |
| CDB_DBA                                           |                  |             |              |  |  |
| CONNECT                                           | ✓                |             | <b>~</b>     |  |  |
| CTXAPP                                            |                  |             |              |  |  |
| DATAPATCH_ROLE                                    |                  |             |              |  |  |
| DATAPUMP_EXP_FULL_DATABASE                        |                  |             |              |  |  |
| DATAPUMP_IMP_FULL_DATABASE                        |                  |             |              |  |  |
| DBA                                               | ✓                |             |              |  |  |
| DRES POLE                                         |                  |             |              |  |  |

#### ROLES

 Role adalah group dari privilege yang di grant untuk user / role lainnya.

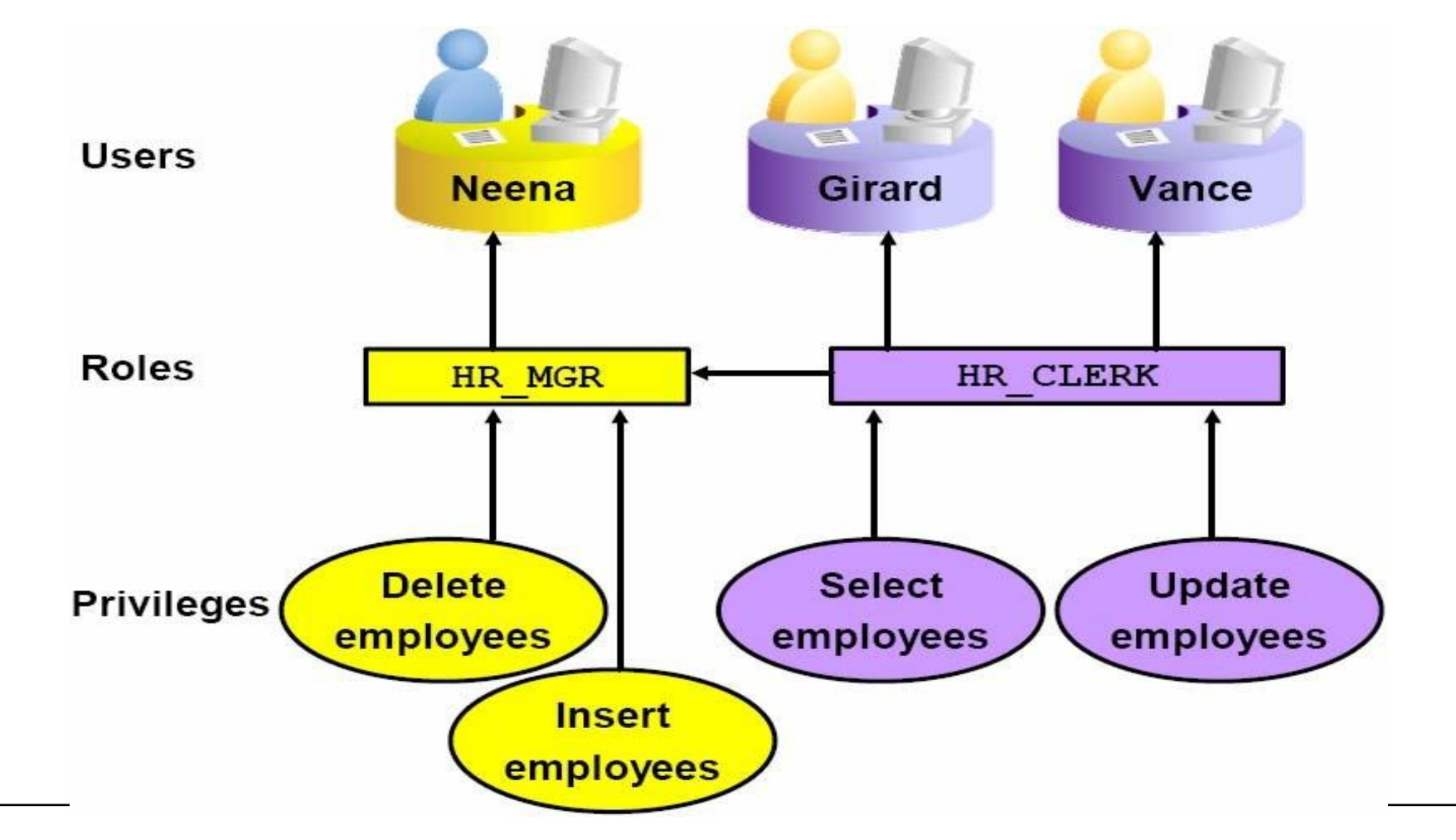

### MANFAAT DARI ROLE

- Mempermudah pengaturan privilege.
- Pengaturan privilege yang dinamis.
- Selektif dalam memberikan privilege yang tersedia.
- Dapat diberikan melalui sistem operasi.

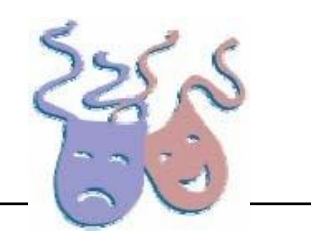

#### PREDEFINED ROLES

| Nama Role                                             | Privilege pada Role                                         |  |  |  |  |
|-------------------------------------------------------|-------------------------------------------------------------|--|--|--|--|
|                                                       | CREATE SESSION, CREATE TABLE, CREATE VIEW,                  |  |  |  |  |
| CONNECT                                               | CREATE SYNONYM, CREATE SEQUENCE, CREATE                     |  |  |  |  |
|                                                       | DATABASE LINK, CREATE CLUSTER, ALTER SESSION                |  |  |  |  |
|                                                       | CREATE TABLE, CREATE PROCEDURE, CREATE                      |  |  |  |  |
| RESOURCE                                              | SEQUENCE, CREATE TRIGGER, CREATE TYPE, CREATE               |  |  |  |  |
|                                                       | CLUSTER, CREATE INDEXTYPE, CREATE OPERATOR                  |  |  |  |  |
| SCHEDULER_                                            | CREATE ANY JOB, CREATE JOB, EXECUTE ANY CLASS,              |  |  |  |  |
| ADMIN                                                 | EXECUTE ANY PROGRAM, MANAGE SCHEDULER                       |  |  |  |  |
| Hampir semua system privileges, beberapa role yang la |                                                             |  |  |  |  |
|                                                       | Jangan di-grant ke user yang bukan administrator.           |  |  |  |  |
| SELECT_CATA                                           | Tidak ada system privileges tetapi memiliki lebih dari 1600 |  |  |  |  |
| LOG_ROLE                                              | object privileges pada Data Dictionary                      |  |  |  |  |

#### MEMBERI PRIVILEGES KE USER

- 1. Tab "System Privileges":
  - Contoh: CREATE SESSION, CREATE TABLE
- 2. Tab "Object Privileges":
  - Pilih objek (tabel, view, dsb.)
  - Aksi: SELECT, INSERT, UPDATE, DELETE

| er Granted Roles System Privileges | Quotas   SQL                                                                                                    |              |   |
|------------------------------------|----------------------------------------------------------------------------------------------------|--------------|---|
| Grant All Revoke All Admin A       | Il Admin None                                                                                                    |              |   |
| Privilege 🕯                        | Granted                                                                                                    | Admin Option |   |
| CREATE MATERIALIZED VIEW           |                                                                                                    |              |   |
| CREATE MEASURE FOLDER              |                                                                                                    |              |   |
| CREATE MINING MODEL                |                                                                                                    |              |   |
| CREATE OPERATOR                    |                                                                                                    |              |   |
| CREATE PLUGGABLE DATABASE          |                                                                                                    |              |   |
| CREATE PROCEDURE                   |                                                                                                    |              |   |
| CREATE PROFILE                     |                                                                                                    |              |   |
| CREATE PUBLIC DATABASE LINK        |                                                                                                    |              |   |
| CREATE PUBLIC SYNONYM              |                                                                                                    |              | - |
| CREATE ROLE                        |                                                                                                    |              |   |
| CREATE ROLLBACK SEGMENT            |                                                                                                    |              |   |
| CREATE RULE                        |                                                                                                    |              |   |
| CREATE RULE SET                    |                                                                                                    |              |   |
| CREATE SEQUENCE                    |                                                                                                    |              |   |
| CREATE SESSION                     | Image: A state of the state of the state |              |   |
| CREATE SQL TRANSLATION PROFILE     |                                                                                                    |              |   |
| CREATE SYNONYM                     |                                                                                                    |              |   |
| CREATE TABLE                       |                                                                                                    |              |   |
| CREATE TABLESPACE                  |                                                                                                    |              |   |
| CREATE TRIGGER                     |                                                                                                    |              | - |

#### MEMBERIKAN KUOTA PADA USER

User yang tidak mempunyai system privileges *unlimited tablespace* harus diberikan <u>kuota</u> sebelum user tersebut dapat membuat objek di dalam tablespace. Kuota dapat berupa:

- Unlimited (tak terbatas)
- Sebuah nilai spesifik dalam megabytes atau kilobytes.

| 🔂 Edit User X                                       |           |       |                   |  |  |  |
|-----------------------------------------------------|-----------|-------|-------------------|--|--|--|
| User   Granted Roles   System Privileges Quotas SQL |           |       |                   |  |  |  |
| Tablespace 🕼                                        | Unlimited | Quota | Units             |  |  |  |
| SYSAUX                                              |           |       |                   |  |  |  |
| SYSTEM                                              |           |       |                   |  |  |  |
| USERS                                               |           | 10    | 04 K              |  |  |  |
| YUNIA_TABLESPACE                                    |           |       |                   |  |  |  |
| YUN_TABLESPACE                                      |           |       |                   |  |  |  |
|                                                     |           |       |                   |  |  |  |
|                                                     |           |       |                   |  |  |  |
|                                                     |           |       |                   |  |  |  |
|                                                     |           |       |                   |  |  |  |
|                                                     |           |       |                   |  |  |  |
|                                                     |           |       |                   |  |  |  |
|                                                     |           |       |                   |  |  |  |
|                                                     |           |       |                   |  |  |  |
|                                                     |           |       |                   |  |  |  |
|                                                     |           |       |                   |  |  |  |
|                                                     |           |       |                   |  |  |  |
|                                                     |           |       |                   |  |  |  |
|                                                     |           |       |                   |  |  |  |
|                                                     |           |       |                   |  |  |  |
|                                                     |           |       |                   |  |  |  |
|                                                     |           |       | du du             |  |  |  |
| Help                                                |           | App   | Diy <u>C</u> lose |  |  |  |

- 1. Download file human\_resource untuk HR di <u>https://drive.google.com/drive/folders/16Jvq</u> <u>Hdii3wymblUISLw5x6jpZCCO-</u> <u>Cnv?usp=sharing</u>
- 2. Pindahkan file human\_resource ke installer oracle 21c => C:\Oracle21c\demo\schema

| 🗖 schema                  |            |   | ×    | +          |         |        |                 |          |        | _            |
|---------------------------|------------|---|------|------------|---------|--------|-----------------|----------|--------|--------------|
| $\leftarrow  \rightarrow$ | $\uparrow$ | С | C:\0 | racle21c   | :\demo\ | schema |                 |          | ×      | Search scher |
| 🕂 New ~                   | *          | Ŋ |      | <b>(</b> ] |         | Ŵ      | ↑↓ Sort ~       | ≡ View ~ |        |              |
| ·                         |            |   |      |            |         | N      | ame             |          | Date m | nodified     |
| 🥅 Desktop                 |            |   |      |            | *       |        | human_resources |          | 2/23/2 | 025 3:25 PM  |
| 🚽 Downloa                 | ıds        |   |      |            | *       | -      | log             |          | 9/28/2 | 021 10:56 AM |
| Docume                    | nts        |   |      |            | *       |        |                 |          |        |              |
| Rictures                  |            |   |      |            | *       |        |                 |          |        |              |
| Music                     |            |   |      |            |         |        |                 |          |        |              |

- 3. Pada folder human\_resource pilih file hr\_main.sql lalu edit isinya.
- 4. Rubahlah seluruh isinya dari -@\_\_\_\_SUB\_\_\_CWD\_\_\_ menjadi
  @C:\Oracle21c\demo\schema sesuai tempat file human\_resources .
- 5. Lalu simpan.

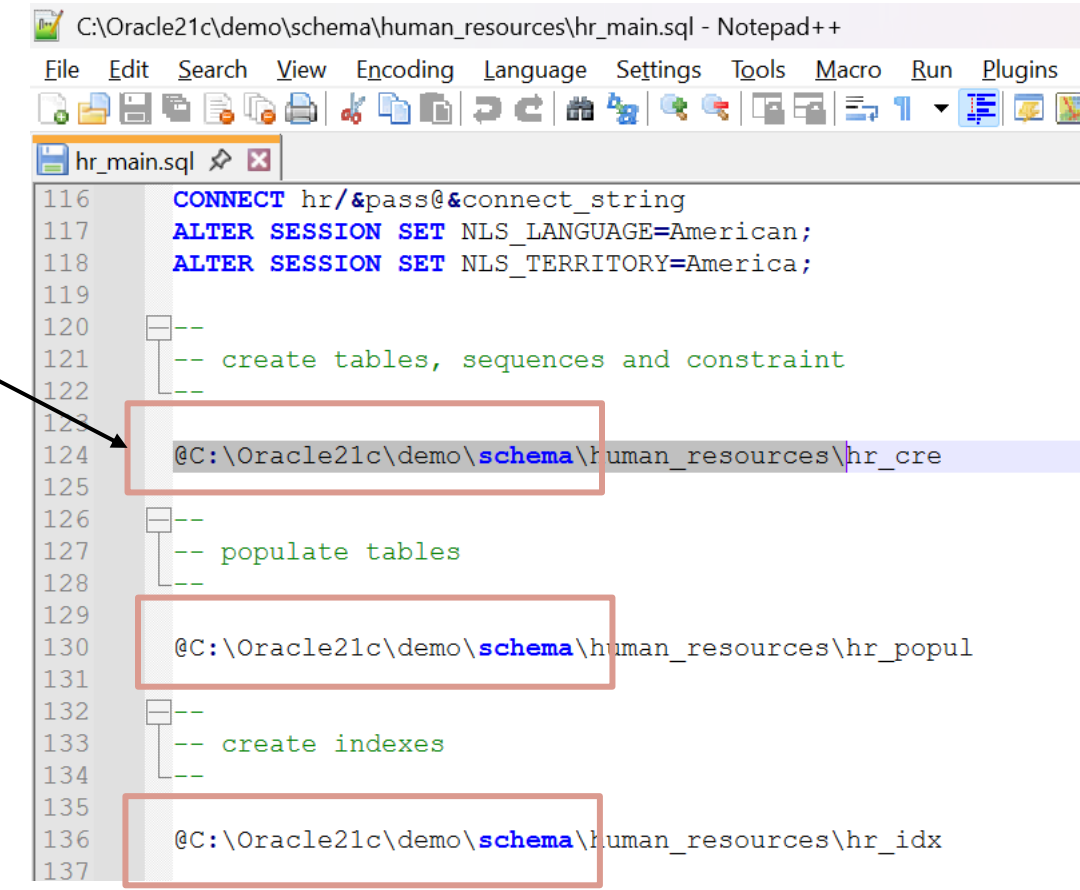

- 5. Pada Query Builder pada koneksi SYSTEM jalankan/execute hr\_main.sql. Dengan mengetikkan
  @C:\Oracle21c\demo\schema\human\_ resources\hr\_main.sql
- 6. Lalu inputkan beberapa variabel.

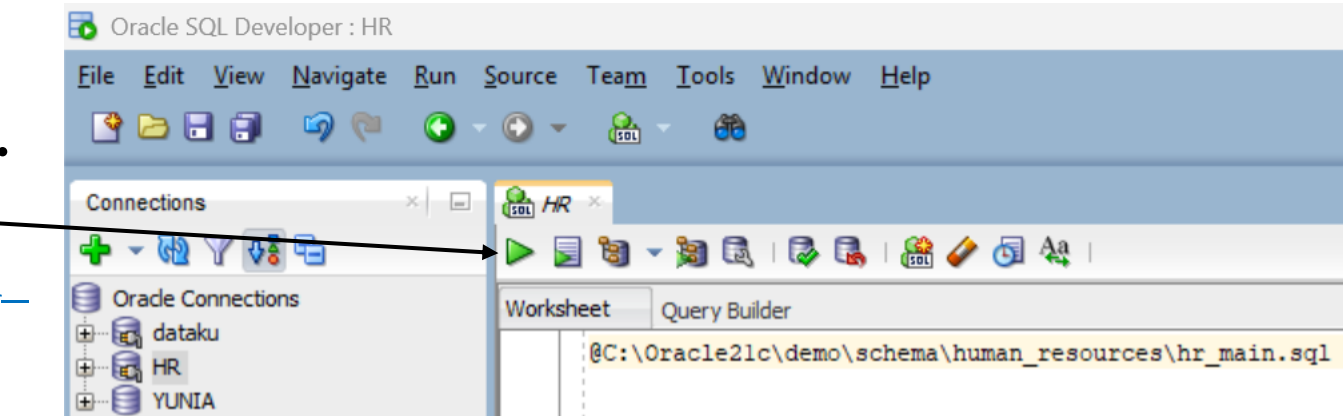

7. Inputkan parameter 1 yang merupakan password untuk HR yaitu hr

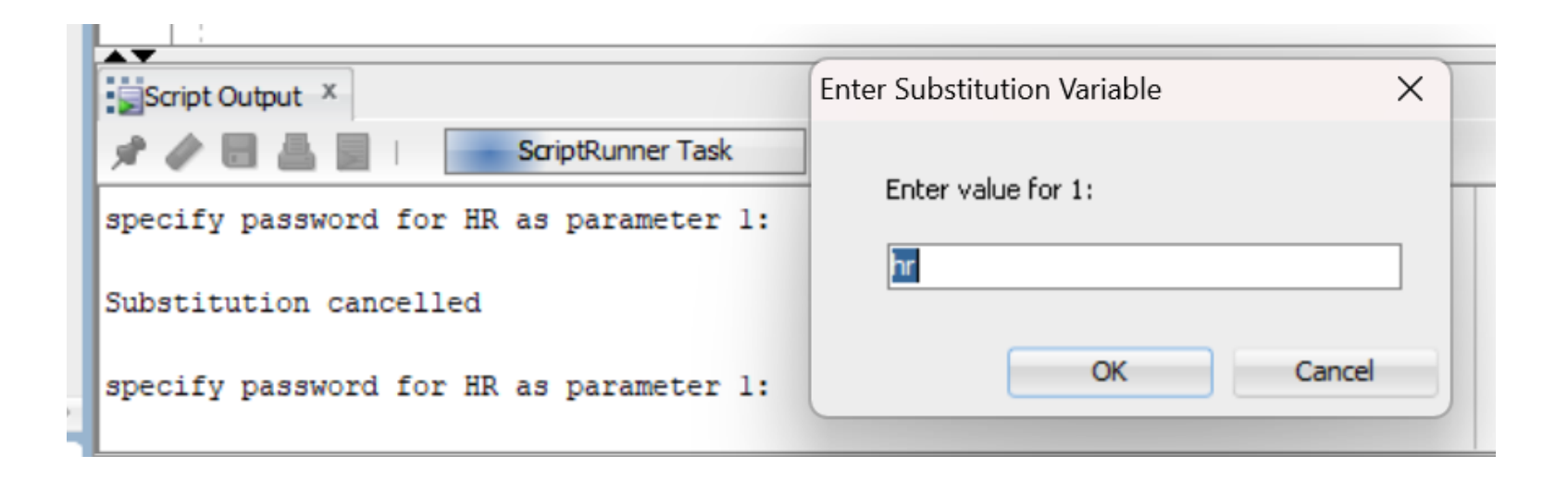

8. Inputkan parameter 2 yang merupakan spesifikasi default tablespace untuk HR yaitu users

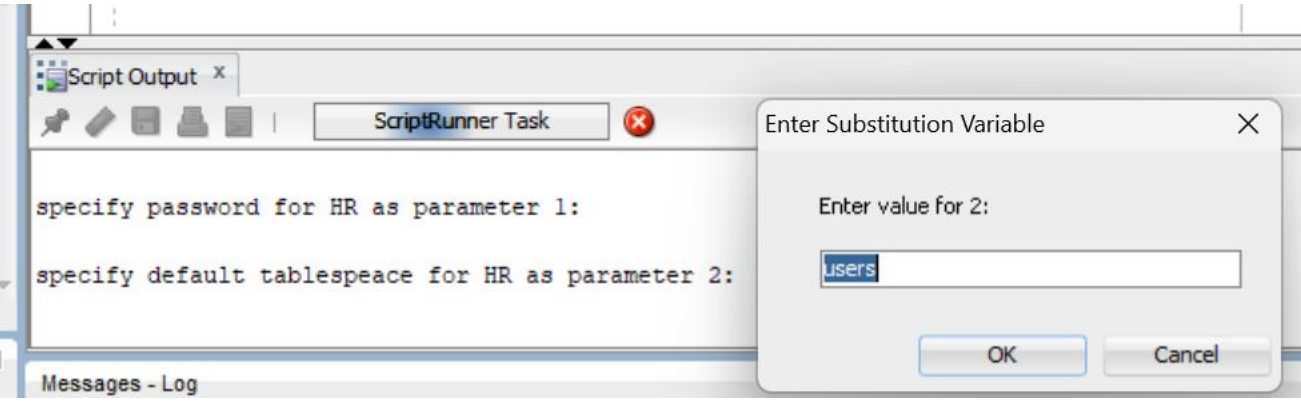

9. Inputkan parameter 3 yang merupakan spesifikasi temporary tablespace untuk HR yaitu temp

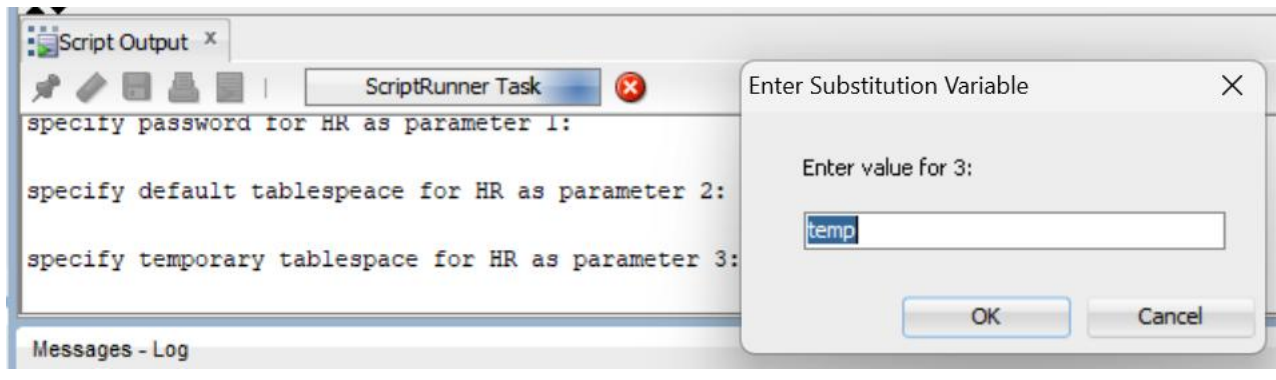

10. Inputkan parameter 4 yang merupakan password untuk SYS sesuai password saat install oracle

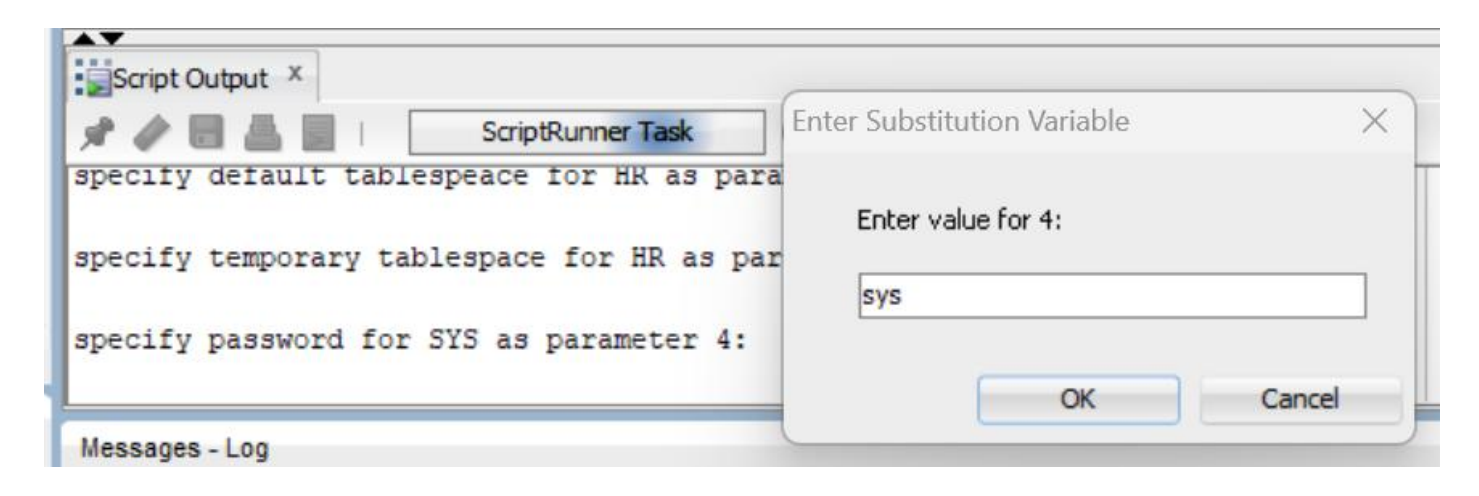

11. Inputkan parameter 5 yang merupakan log path

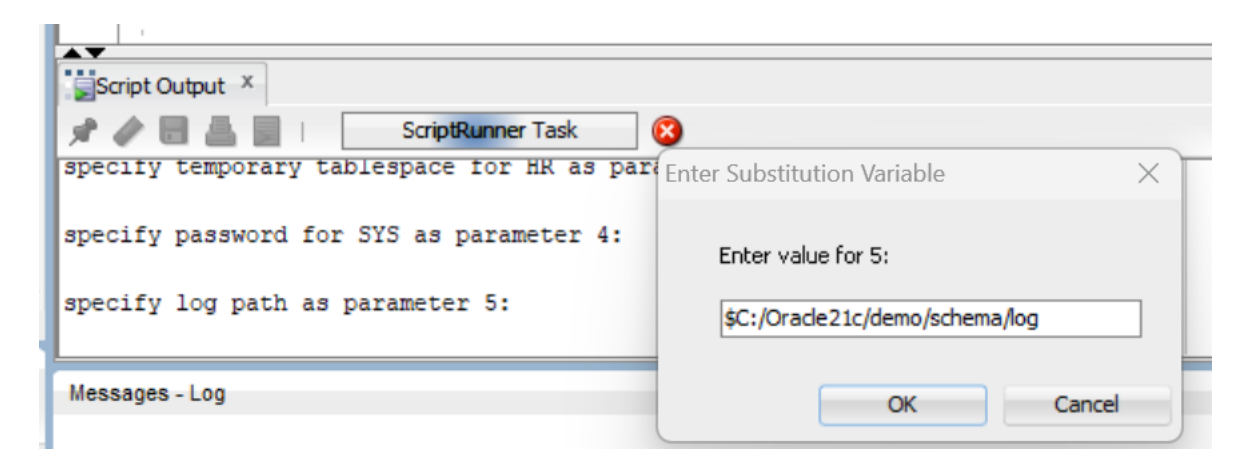

12. Inputkan parameter 6 yang merupakan spesifikasi koneksi

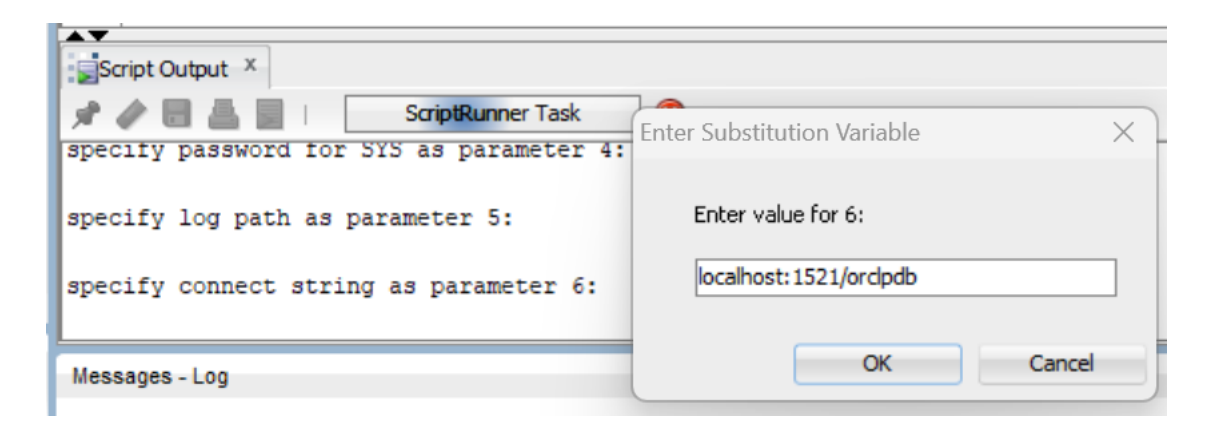

#### **BUAT KONEKSI HR**

 $\times$ 

Color

#### 13. Buatlah koneksi user HR

<u>F</u>ile <u>E</u>dit

|                                                                                                    | User Info Proxy User                                                                                                    |                                                                                                    |
|----------------------------------------------------------------------------------------------------|----------------------------------------------------------------------------------------------------|----------------------------------------------------------------------------------------------------|
| File Edit View Navigate Run Team Tools Window Help                                                                                                    | Authentication Type Default  Username hr Role default                                                                                                    | Connections × □                                                                                                    |
| Velocitie Page     Velocitie Page     Velocitie     Velocitie Page     Velocitie     Velocitie | Connection Type       Basic         Details       Advanced         Hostname       localhost         Port       1521         SID       xe         Image: Sign of the second second sec | <ul> <li>Oracle Connections</li> <li>dataku</li> <li>Question</li> <li>YUNIA</li> <li>Database Schema Service Connections</li> </ul> |

Name hr

Database Type Oracle 🔻

#### USER HR

14. Cek apakah sudah berhasil schema HR, dengan cek tablenya

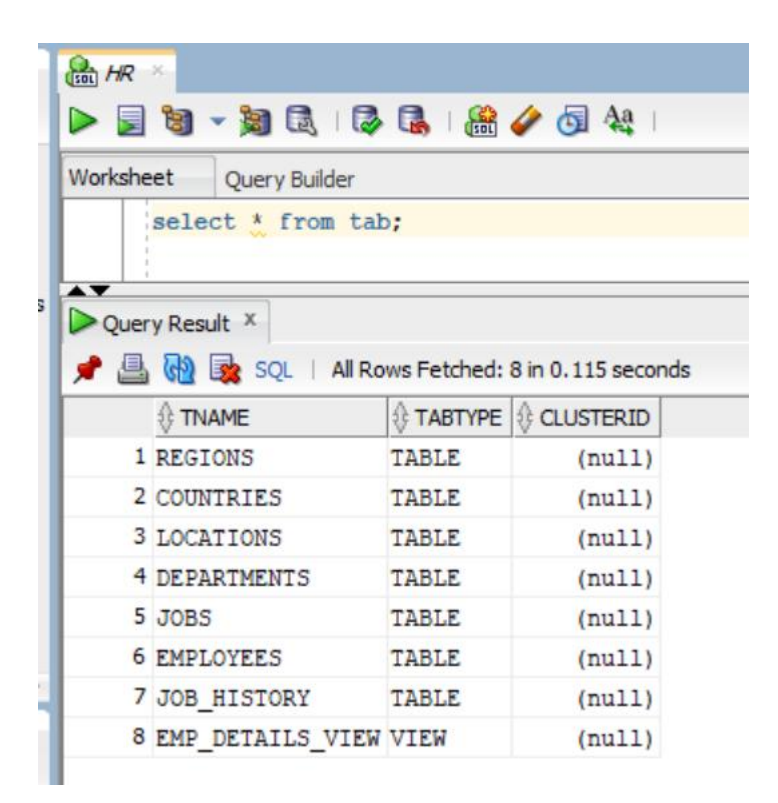

#### USER HR

15. Cek table employees dari user HR

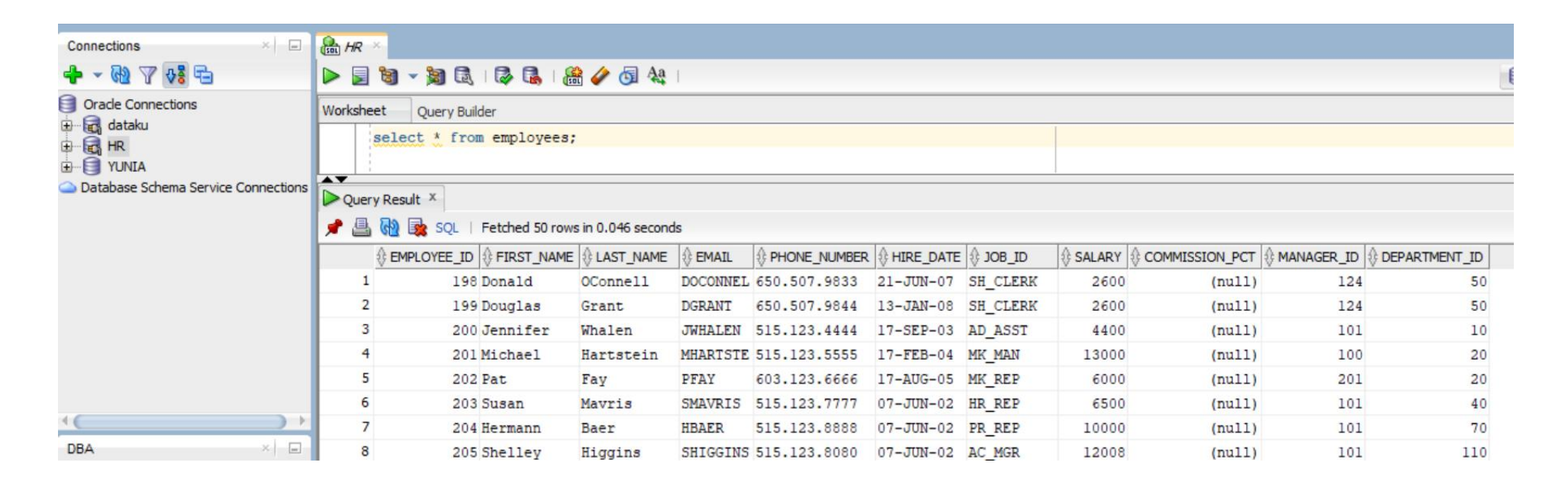

## LATIHAN 1

- Lakukan implementasi dari ilustrasi dibawah
- Buat 3 user yang berbeda dengan 2 jenis kelompok role yang berbeda : HR\_MGR & HR\_CLERK
- Buat role terlebih dulu dengan memiliki privileges yang bebeda.
- Lakukan percobaan untuk proses transaksi yang terjadi melalui SQL Developer.

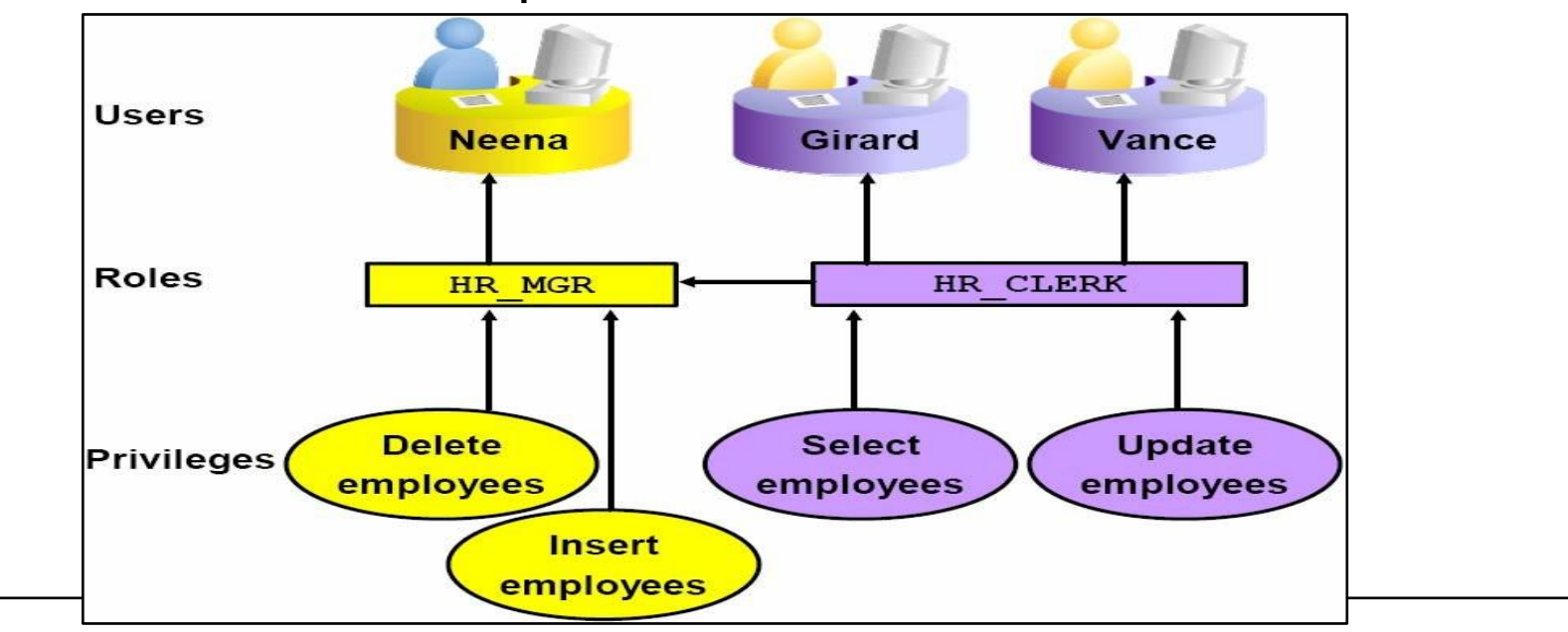

#### LATIHAN 2

Akses user hr pada SQL Developer Oracle. Tampilkan perintah dan outputnya Berikut ini:

- 1. Tampilkan data email yang diakhiri huruf R pada tabel employees
- 2. Tampilkan data pada tabel employees yang memiliki department\_id = 90
- 3. Tampilkan data employee\_id dan last\_name dari pegawai yang memiliki gaji diatas 15000 dan department\_id dibawah 100 pada tabel employees
- 4. Berikan perintah SQL untuk mendesripsikan table EMPLOYEES, DEPARTMENTS dan LOCATIONS.
- 5. Tulis query untuk menampilkan first name, job id dan department id untuk setiap pegawai di table EMPLOYEES.
- 6. Tulis ulang query sehingga gaji ditampilkan sebagai pengganti sallary.
- 7. Tulis ulang query untuk menampilkan first name, department name dan city untuk setiap pegawai pada table EMPLOYEES.